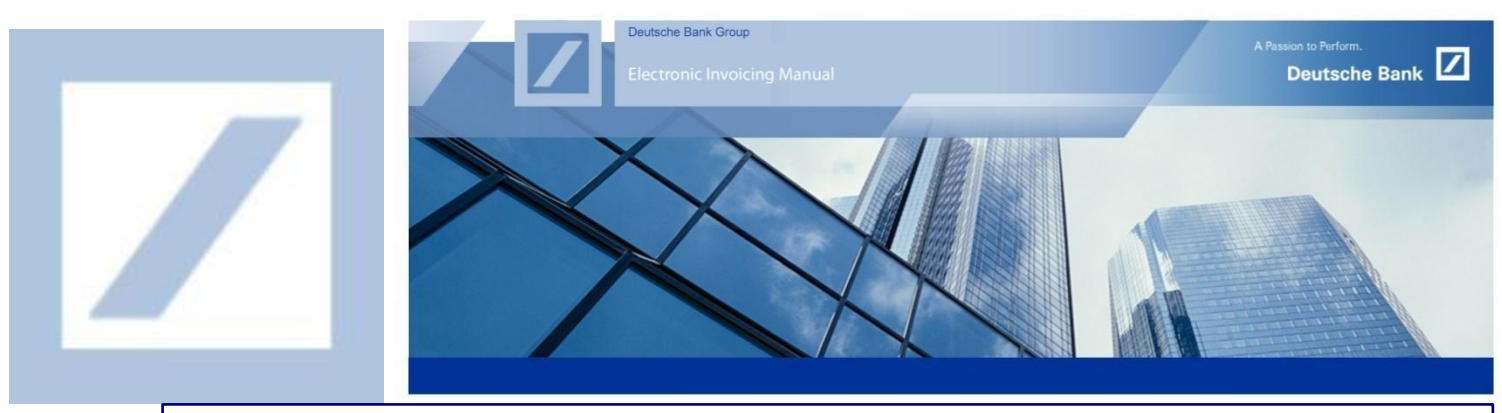

DEUTSCHE BANK GROUP- HOW TO SUBMIT A CREDIT MEMO

Go to the SAP Business Network supplier portal using the following link – <u>supplier.ariba.com</u> and enter your username and password here. You can find the username in the e-mail sent to you by SAP Business Network during registration.

Enter your username and password here and click login

|                                                                                                    | SAP Business Network + ENTERPRISE ACCOUNT                                                                                             |
|----------------------------------------------------------------------------------------------------|----------------------------------------------------------------------------------------------------|
| Supplier Login   Jerrore   Jerrore   Password   Jerrore Teaseword   Forgot Username or Password   New to SAP Business Network?   Register Now or Learn More | Supplier Login   Jer Name   Jersword   Password   Togo Learname or Password   New to SAP Business Network?   Rigter Now or Learn More |

From the home screen, click on **Workbench** and select the **Invoices** tile.

| Workbench                       |                              |                                        |                                          |                                         | 2<br>ۇپۇ دىن                   | stomize |
|---------------------------------|------------------------------|----------------------------------------|------------------------------------------|-----------------------------------------|--------------------------------|---------|
| 9<br>New orders<br>Last 31 days | 15<br>Orders<br>Last 31 days | 7<br>Rejected invoices<br>Last 31 days | £ 0.0 GBP<br>Remittances<br>Last 31 days | 14<br>Orders to invoice<br>Last 31 days | 20<br>Invoices<br>Last 31 days | (       |
| New orders (9)                  | Last 31 days New             |                                        |                                          |                                         |                                |         |

## If you do not find the Invoices tile, click on the Customize option and add Invoices

| SAP  | Business Networ                    | rk 👻 Enterprise Accou | nt TEST MODE |               |                    |            |                        |          |                         |                      |                | 9 UPT        |
|------|------------------------------------|-----------------------|--------------|---------------|--------------------|------------|------------------------|----------|-------------------------|----------------------|----------------|--------------|
| Home | Enablement                         | Opportunities ~ 🕻     | Workbench    | Orders ~ Full | fillment 🗸         | Invoices ~ | Payments ~             | Catalogs | More ~                  |                      | Create         | v   000      |
| Wo   | rkbench                            |                       |              |               |                    |            |                        |          |                         | 3                    | မှိပို Customi | ze           |
|      | 9<br>New orders                    |                       | 15<br>Orders | Reje          | 7<br>cted invoices |            | £ 0.0 G<br>Remittances | BP       | 14<br>Orders to invoice | 20<br>Invoices       |                | Pin          |
| _    | Last 31 days                       | L                     | ast 31 days  | L             | ast 31 days        |            | Last 31 days           |          | Last 31 days            | Last 31 day          | 8              |              |
| Nev  | w orders (9)<br>Edit filter   Save | filter   Last 31 days | s New        |               |                    |            |                        |          |                         |                      |                |              |
|      |                                    |                       |              |               |                    |            |                        |          |                         | Resend Failed Orders | æ              | <u>ال</u> ال |

## 4 Click on the + symbol to add the Invoices tile.

| _ ×             | _ ×          | _ ×                    | - ×                       | ×                                  | — ×                              |
|-----------------|--------------|------------------------|---------------------------|------------------------------------|----------------------------------|
| O<br>New orders | O<br>Orders  | O<br>Rejected invoices | \$ 0.0 SGD<br>Remittances | \$ 0.0 SGD<br>Early payment offers | \$ 0.0 SGD<br>Scheduled payments |
| Last 31 days    | Last 31 days | Last 31 Gays           | Last 31 days              | Next 90 days                       | Nett 90 days                     |

Select **Invoices**. This will add a tile and take you to the next page.

| Add t | ile                 |   |                              |   |
|-------|---------------------|---|------------------------------|---|
|       | New orders ③        | + | Items to ship                | + |
|       |                     |   |                              |   |
|       | Changed orders ③    | + | Early payment offers ⑦       | + |
|       |                     |   |                              |   |
|       | Orders to invoice ③ | + | Service sheets ⑦             | + |
| _     |                     |   |                              |   |
|       | Invoices 🕜          | + | 5 Orders with service line ③ | + |
|       |                     |   |                              |   |
|       | Orders 🕜            | + | Pinned documents ⑦           | + |

On the next page, click on **Apply.** This will add a tile and take you to the home page

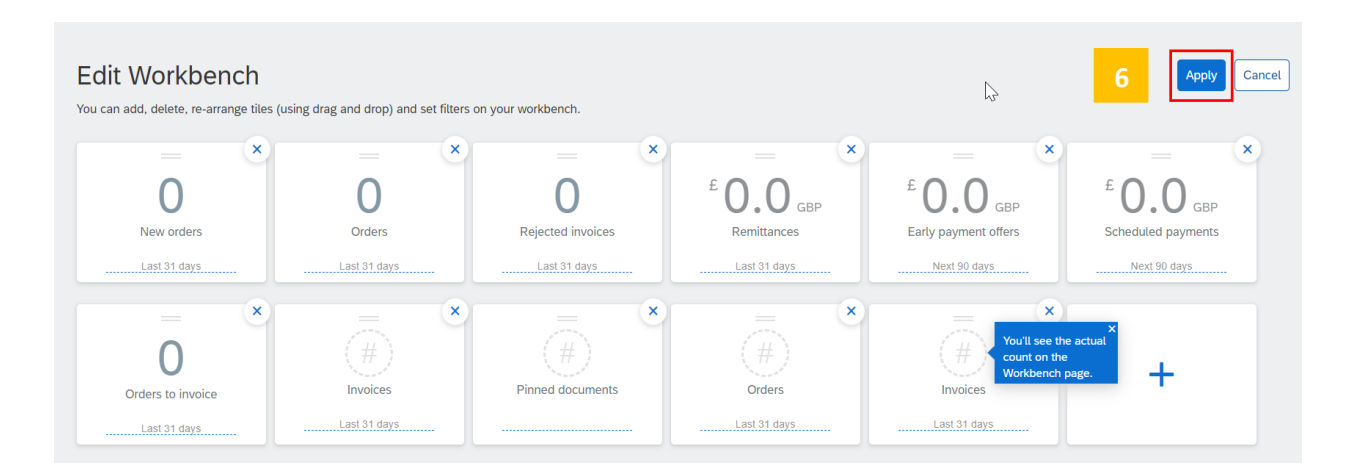

7

Select the Invoices tile and click on Edit filter

| Workbench     7       9     15     7     € 0.0 GBP     14     20       New orders     Orders     Rejected invoices     Remittances     Orders to invoice     P | Workbench<br>9 1.5 7 Rejected invoices Last 31 days Last 31 days Last  | ne Enablement Opp               | ortunities ~ 🖓 Workbench Or  | ders ~ Fulfillment ~ Invo | ices - Payments - Catalogs               | More ~                                  | Creat                          | e 🗸   👓             |
|----------------------------------------------------------------------------------------------------|----------------------------------------------------------------------------------------------------|---------------------------------|------------------------------|---------------------------|------------------------------------------|-----------------------------------------|--------------------------------|---------------------|
| 9 15 7 E 0.0 GBP 14 20 Invoices P                                                                                                    | 9 1.5 7 Pejected invoices Pi<br>Last 31 days Last 31 days | Workbench                       |                              |                           |                                          |                                         | 7<br>پېږ Custo                 | omize <sup>15</sup> |
| Last 31 days Last 31 days Last 31 days Last 31 days Last 31 days Last 31 days                                                                                  | New orders (9)<br>> Edit filter S. 7 Last 31 days New                                                                                                    | 9<br>New orders<br>Last 31 days | 15<br>Orders<br>Last 31 days | Rejected invoices         | E O.O GBP<br>Remittances<br>Last 31 days | 14<br>Orders to invoice<br>Last 31 days | 20<br>Invoices<br>Last 31 days | (.<br>Pi            |

| From the Invoice date dropdown, select last 365 days and click Apply. |
|-----------------------------------------------------------------------|
|-----------------------------------------------------------------------|

| ustomers                  | Invoice number                  | Reference            | Invoice date      | Invoice type              |  |  |
|---------------------------|---------------------------------|----------------------|-------------------|---------------------------|--|--|
| Select or type selections | Type selection                  | Type input           | Last 31 days      | All 🗸                     |  |  |
|                           | Partial match     C Exact match |                      | Last 24 hours     |                           |  |  |
| voice status              | Status change date              | Routing status       | Last 7 days       | From country              |  |  |
| All                       | None 🗸 🗸 🗸                      | All 🗸                | Last 14 days      | Select or type selections |  |  |
|                           |                                 |                      | Last 31 days      |                           |  |  |
| o country                 | Min amount Max amount Currency  | Payment net due date | Last 90 days      | View                      |  |  |
| Select or type selections | EUR 🗸                           | None                 | Last 365 days     | All ~                     |  |  |
|                           |                                 |                      | Custom date range |                           |  |  |

This will show you all the invoices that you have submitted in the last 365 days.

9 To submit a credit-note against a particular invoice, click on the invoice that you want to submit a credit memo against.

| Workbench                              |                       |                             |                     |                    |                   |          |                |            |
|----------------------------------------|-----------------------|-----------------------------|---------------------|--------------------|-------------------|----------|----------------|------------|
| 0                                      | (                     | )                           | 0                   |                    | 1                 |          | 0              |            |
| Orders                                 | Orders t              | to invoice                  | Orders with service | line               | Invoices          | Pi       | nned documents |            |
| Last 31 days                           | Last 3                | 31 days                     | Last 31 days        |                    | Save filter       |          |                |            |
| Invoices (1) Edit filter   Save filter | Last 365 days         |                             |                     | ₹.                 |                   |          |                |            |
| Type In                                | ivoice Cu<br>umber Cu | ustomer                     | Reference           | Source<br>Document | Submission Method | Origin   | Date 🗸         | Amount     |
| Standard Invoic 9                      | EST-1 De              | eutsche Bank Group -<br>EST | PT70215699          | Order              | Online            | supplier | Feb 24, 2022   | \$0.54 USD |

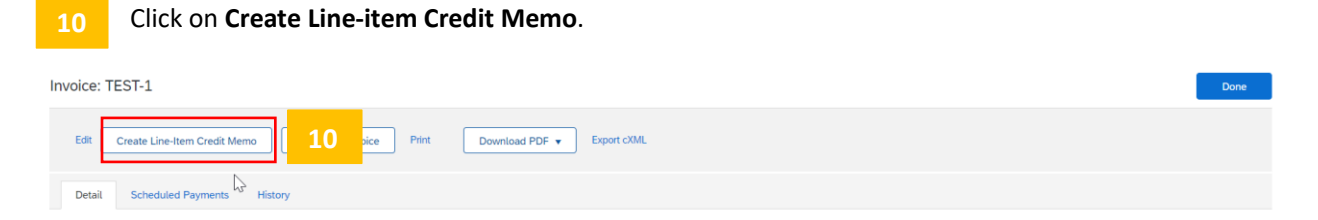

Enter the invoice number suffixed by 'CR' in the Credit memo number field (For example, if invoice number is 1234, the Credit Note number needs to be 1234CR) and enter the **Reason for credit memo** and click **Next**.

Note: Do not change any other field in the Credit Memo

| SAP Business Network                                                                                                    | Enterprise Account TEST MODE                                                            | l  | ← Back to classic view                                                    |                 | ? <b>RF</b>                 |
|----------------------------------------------------------------------------------------------------|-----------------------------------------------------------------------------------------|----|---------------------------------------------------------------------------|-----------------|-----------------------------|
| Create Line-Item Cre                                                                                                    | dit Memo                                                                                |    |                                                                           | Update Save     | Exit Next                   |
| Credit Memo Type<br>You are creating                                                                                                    | a Credit Memo with Quantity Adjustment                                                  |    |                                                                           |                 | 11                          |
| <ul> <li>Invoice Header</li> </ul>                                                                                                    |                                                                                         |    |                                                                           | * Indicates req | uired field Add to Header 🔻 |
| Summary<br>Credit Memo #:*<br>Credit Memo Date:*<br>Original Invoice Na:<br>Original Invoice Date:<br>Supplier Tax ID:<br>Remit To:<br>Bill To: | 4 Jan 2022 1355565428 3 Jan 2022 PRICEWATERHOUSECOOPERS LEGAL LLP London United Kingdom | 11 | Subtotal: -360.00 EUR<br>Total Tax: -72.00 EUR<br>Amount Due: -432.00 EUR | द<br>२<br>२     | View/Edit Addresses         |
| Comment<br>Reason for Credit Memo:<br>Default Credit Memo<br>Comment Text:<br>Allowance Descriptic<br>Miscellaneous Amou<br>Miscellaneous Amou  | *                                                                                       | ]  | 11                                                                        |                 |                             |

|               | No. Include        | Туре Ра              | irt #    | Description                        |                  | Customer Part # | Quantity    | Unit   | Unit  | Price      | Subtotal  |
|---------------|--------------------|----------------------|----------|------------------------------------|------------------|-----------------|-------------|--------|-------|------------|-----------|
|               | 2 💿                | MATERIAL 83          | 53239    | UK Consulting Services - Immigr    | ation Assessment |                 | -1          | EA     | 180.0 | 10 EUR -18 | 30.00 EUR |
| Та            | av.                |                      |          |                                    | 1                |                 |             |        |       |            | Pemo      |
| ia.           |                    | Category:*           | * VAT    | ~                                  |                  | Taxable Amount: | -180.00 EUR |        |       |            | Kenik     |
|               |                    | Location:            |          |                                    | ]                | Rate(%):        | 20          |        |       |            |           |
|               |                    | Description:         | UK Tax C | harges - Standard Rate Of Input Ta |                  | Tax Amount:     | -36.00 EUR  |        |       |            |           |
|               |                    | Regime:              |          | $\vee$                             | ]                | Exempt Detail:  | Exempt 🗸    |        |       |            |           |
|               |                    |                      |          |                                    |                  |                 |             |        |       |            |           |
|               |                    | Date Of Pre-Payment: |          | 1598                               |                  | Date Of Supply: | 3 Jan 2022  | Ē      |       |            |           |
|               |                    | Law Reference:       |          |                                    | ]                | Triangular Tr   | ansaction   |        |       |            |           |
|               |                    |                      |          |                                    |                  |                 |             |        |       |            |           |
|               |                    | clientNumber:        |          |                                    |                  |                 |             |        |       |            |           |
| Ad            | dditional Fields   | serialNumber:        |          |                                    | 5                |                 |             |        |       |            |           |
|               |                    | accountingCode:      |          |                                    |                  |                 |             |        |       |            |           |
|               |                    |                      |          |                                    | ]                |                 |             |        |       |            |           |
| <b>ч</b> _ Li | ine Item Actions 🔻 | Delete               |          |                                    |                  |                 |             |        |       |            |           |
|               |                    |                      |          |                                    |                  |                 |             |        |       |            |           |
|               |                    |                      |          |                                    |                  |                 |             |        |       |            | 1         |
|               |                    |                      |          |                                    |                  |                 |             | Update | Sava  | Evit       |           |
|               |                    |                      |          |                                    |                  |                 |             | opuate | Jave  | LAIL       |           |

## 12 On the next page (Review page) click on **Submit**.

|                                                                                                    |                                                                                                    | Pi                                                                                                    | evious                              | Save                                 | Submit                           | Exi         | it |
|----------------------------------------------------------------------------------------------------|----------------------------------------------------------------------------------------------------|----------------------------------------------------------------------------------------------------|-------------------------------------|--------------------------------------|----------------------------------|-------------|----|
| Confirm and submit this document. It will not be electron<br>If you want your invoices to be stored in the Ariba long to | ically signed according to the countries of origin and destination<br>rm document archiving, you can subscribe to an archiving serv | n of invoice. The document's originating country is: United S<br>ice. Note that you will also be able to archive old invoices or | tates. The docur<br>ce you subscrib | ment's destinati<br>e to the archivi | on country is: Un<br>ng service. | ited States | 3. |
| Standard Invoice                                                                                                    |                                                                                                    |                                                                                                    |                                     |                                      |                                  |             |    |
| Invoice Number :                                                                                                    | TEST1234-A/2018                                                                                                    | Subtot                                                                                                    | al :                                | \$10.00 US                           | D                                |             |    |
| Invoice Date :                                                                                                    | Monday 23 Apr 2018 5:43 PM GMT+05:30                                                                                                | Total Ta                                                                                                    | DK :                                | \$0.00 US                            | iD                               |             |    |
| Original Purchase Order :                                                                                                | PT70195662                                                                                                    | Amount Du                                                                                                    | .e :                                | \$10.00 US                           | iD.                              |             |    |

BILL TO:

SUPPLIER:

REMIT TO: